## How do I manage my users?

\*\*You must be assigned in a Clinic Admin role to manage users and create new users\*\*

- 1. Click on the "Account Settings" tab under the main navigation pane.
- 2. Choose Staff Profiles from the dropdown menu.

| ANTECH                                                                                                    |                   |                                      |            |                  |              |          |      |  |  |  |
|----------------------------------------------------------------------------------------------------|-------------------|--------------------------------------|------------|------------------|--------------|----------|------|--|--|--|
| Labs                                                                                                    | Test Guide Consul | tations Supplies                     | Reporting  | Account Settings | Healthtracks | Bill Pay | Help |  |  |  |
|                                                                                                    |                   |                                      |            | My Profile       |              |          |      |  |  |  |
| Result Range 24 Hours <sup>29</sup> 3 Days <sup>36</sup> 7 Days <sup>52</sup> 14 Days <sup>66</sup> 30 Days Clinic Profile Parch |                   |                                      |            |                  |              |          |      |  |  |  |
| •                                                                                                    | Accession         | Tests Ordered                        |            | Staff Profiles   | Owner        |          |      |  |  |  |
|                                                                                                    | Accession         | Tests Ordered                        |            | Patient          | Owner        |          |      |  |  |  |
| •                                                                                                    | POPR00331003      | Senior Profile 1<br>Urine Microalbum | nin Canine | Ruffus           | Sherrif      | f Scott  |      |  |  |  |

- 3. On the Staff Profiles page, administrative users can add and update ANTECH Online users.
- 4. **To edit existing users**, please click on the edit icon located to the left of the user information. You can also quickly activate or inactivate users by click on the status icon.

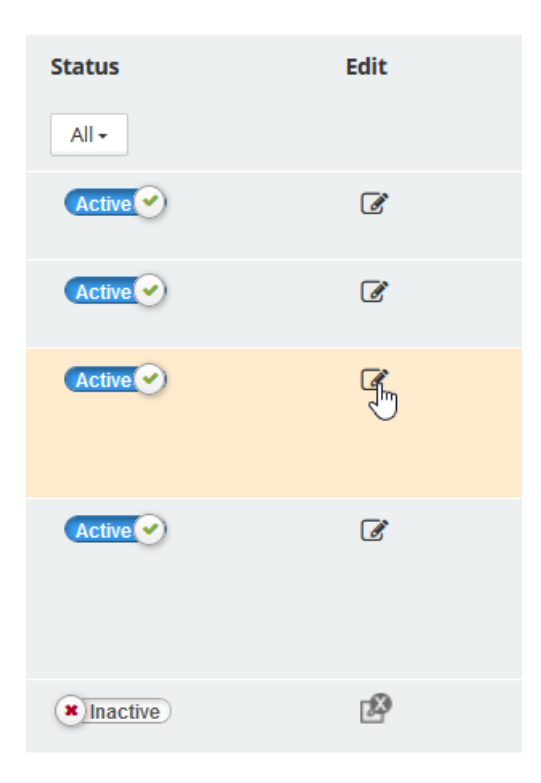

5. To add a new user, click the Add New User icon and fill out the provided fields.

## Level of Access for User Roles

Clinic Admin- The user has access to manage users and all ANTECH Online features.

**User**- The user has access to ANTECH Online, but cannot manage users.

**Veterinarian**- The user has access to ANTECH Online, but cannot manage users. The user also appears in selectable areas like lab ordering and the consultations page.

**Client Communications User/Admin**- Client Communications gives the user access to send out patient reports directly to your pet owner via text message to their smart device. - THIS ROLE IS ONLY DEFINED FOR USERS IN UNITED STATES

| Labs Test Guide Consultations Supplies F                       | eporting Admin Account Settings | Client Communications Bill Pay | Help |  |  |  |  |  |
|----------------------------------------------------------------|---------------------------------|--------------------------------|------|--|--|--|--|--|
|                                                                | My Profile                      |                                |      |  |  |  |  |  |
| Staff Profiles Add New User                                    | Clinic Profile                  |                                |      |  |  |  |  |  |
| Personal Information                                           | Staff Profiles                  |                                |      |  |  |  |  |  |
| First Name                                                     |                                 |                                |      |  |  |  |  |  |
| Last Name                                                      |                                 |                                |      |  |  |  |  |  |
| Email Address                                                  |                                 |                                |      |  |  |  |  |  |
| Cell Phone Number                                              | Cell Phone Number               |                                |      |  |  |  |  |  |
| Username and Password                                          |                                 |                                |      |  |  |  |  |  |
| Username                                                       |                                 |                                |      |  |  |  |  |  |
| Password                                                       |                                 |                                |      |  |  |  |  |  |
| Confirm Password                                               |                                 |                                |      |  |  |  |  |  |
|                                                                |                                 |                                |      |  |  |  |  |  |
| Staff Roles                                                    |                                 |                                |      |  |  |  |  |  |
| Client Communications Preferences:<br>✓Email □Text<br>Add user |                                 |                                |      |  |  |  |  |  |